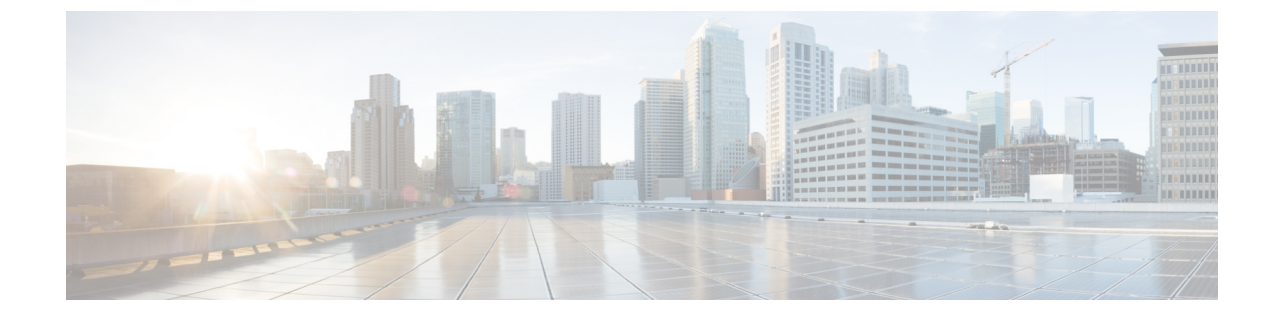

# ルーテッド モード インターフェイスとト ランスペアレント モード インターフェイ ス

この章では、ルーテッドファイアウォール モードおよびトランスペアレントファイアウォー ルモードですべてのモデルのインターフェイス コンフィギュレーションを実行するためのタ スクについて説明します。

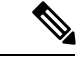

- (注) マルチ コンテキスト モードでは、この項のタスクをコンテキスト実行スペースで実行してく ださい。[Configuration] > [Device List] ペインで、アクティブなデバイスの IP アドレスの下に あるコンテキスト名をダブルクリックします。
  - ルーテッドモードインターフェイスとトランスペアレントモードインターフェイスについて (2ページ)
  - ・ルーテッドモードおよびトランスペアレントモードのインターフェイスのガイドライン および要件(3ページ)
  - ルーテッドモードのインターフェイスの設定(5ページ)
  - トランスペアレントモードの□ブリッジグループインターフェイスの設定(9ページ)
  - IPv6 アドレスの設定 (14 ページ)
  - ルーテッドモードおよびトランスペアレントモードのインターフェイスのモニタリング (27ページ)
  - ・ルーテッドモードおよびトランスペアレントモードのインターフェイスの例(28ページ)
  - ・ルーテッドモードおよびトランスペアレントモードのインターフェイスの履歴(30ページ)

# ルーテッドモードインターフェイスとトランスペアレン ト モード インターフェイスについて

ASA は、ルーテッドおよびブリッジという 2 つのタイプのインターフェイスをサポートします。

各レイヤ3ルーテッドインターフェイスは一意のサブネット上にIPアドレスを必要とします。

ブリッジインターフェイスはブリッジグループに属し、すべてのインターフェイスは同じネットワーク内にあります。ブリッジグループはブリッジネットワーク上にIPアドレスを持つブリッジ仮想インターフェイス(BVI)で表されます。ルーテッドモードはルーテッドインターフェイスのみサポートします。トランスペアレントファイアウォールモードでは、ブリッジグループとBVIインターフェイスのみがサポートされます。

### セキュリティ レベル

ブリッジグループメンバーインターフェイスを含む各インターフェイスには、0(最下位)~ 100(最上位)のセキュリティレベルを設定する必要があります。たとえば、内部ホストネッ トワークなど、最もセキュアなネットワークにはレベル100を割り当てる必要があります。一 方、インターネットなどに接続する外部ネットワークにはレベル0が割り当てられる場合があ ります。DMZ など、その他のネットワークはその中間に設定できます。複数のインターフェ イスを同じセキュリティレベルに割り当てることができます。

トランスペアレントモードでは、BVIインターフェイスはインターフェイス間のルーティング に参加しないため、BVIインターフェイスにはセキュリティ レベルが割り当てられていません。

レベルによって、次の動作が制御されます。

ネットワークアクセス:デフォルトで、高いセキュリティレベルのインターフェイスから低いセキュリティレベルのインターフェイスへの通信(発信)は暗黙的に許可されます。高いセキュリティレベルのインターフェイス上のホストは、低いセキュリティレベルのインターフェイス上の任意のホストにアクセスできます。ACLをインターフェイスに適用して、アクセスを制限できます。

同じセキュリティレベルのインターフェイスの通信をイネーブルにすると、同じセキュリ ティレベルまたはそれより低いセキュリティレベルの他のインターフェイスにアクセス するインターフェイスは、暗黙的に許可されます。

- インスペクションエンジン:一部のアプリケーションインスペクションエンジンはセキュリティレベルに依存します。同じセキュリティレベルのインターフェイス間では、インスペクションエンジンは発信と着信のいずれのトラフィックに対しても適用されます。
  - NetBIOS インスペクション エンジン:発信接続に対してのみ適用されます。

 SQL\*Net インスペクションエンジン: SQL\*Net (旧称 OraServ) ポートとの制御接続 が一対のホスト間に存在する場合、着信データ接続だけが ASA を通過することが許 可されます。

### デュアル IP スタック(IPv4 および IPv6)

ASA は、インターフェイスで IPv6 アドレスと IPv4 アドレスの両方をサポートしています。 IPv4 と IPv6 の両方で、デフォルト ルートを設定してください。

# ルーテッドモードおよびトランスペアレントモードのイ ンターフェイスのガイドラインおよび要件

#### コンテキスト モード

- マルチ コンテキスト モードで設定できるのは、マルチ コンテキストの設定に従ってシス テム コンフィギュレーションでコンテキストにすでに割り当てられているコンテキスト インターフェイスだけです。
- PPPoE は、マルチ コンテキスト モードではサポートされていません。
- トランスペアレントモードのマルチコンテキストモードでは、各コンテキストが別個の インターフェイスを使用する必要があります。コンテキスト間でインターフェイスを共有 することはできません。
- トランスペアレントモードのマルチコンテキストモードでは、通常、各コンテキストが 別個のサブネットを使用します。重複するサブネットを使用することもできますが、ルー ティングスタンドポイントから可能にするため、ネットワークトポロジにルータとNAT コンフィギュレーションが必要です。
- DHCPv6 およびプレフィクス委任オプションは、マルチ コンテキスト モードではサポー トされていません。

#### フェールオーバー

- フェールオーバーリンクは、この章の手順で設定しないでください。詳細については、 フェールオーバーの章も参照してください。
- フェールオーバーを使用する場合、データインターフェイスの IP アドレスとスタンバイ アドレスを手動で設定する必要があります。DHCPおよびPPPoEはサポートされません。

#### IPv6

• IPv6 はすべてのインターフェイスでサポートされます。

- トランスペアレントモードでは、IPv6アドレスは手動でのみ設定できます。
- •ASAは、IPv6 エニーキャスト アドレスはサポートしません。
- DHCPv6 とプレフィックス委任オプションは、マルチ コンテキスト モード、トランスペアレント モードおよびクラスタリングではサポートされません。

#### サポート モデル

• ASASM では、PPPoE および DHCP はサポートされません。

#### ASASM の VLAN ID

コンフィギュレーションにはあらゆる VLAN ID を追加できますが、トラフィックを転送でき るのはスイッチによって ASA に割り当てられた VLAN だけです。ASA に割り当てられたすべ ての VLAN を表示するには、show vlan コマンドを使用します。

スイッチによって ASA にまだ割り当てられていない VLAN にインターフェイスを追加した場 合、そのインターフェイスはダウン ステートになります。ASA に VLAN を割り当てた時点 で、インターフェイスはアップ ステートに変化します。インターフェイス ステートの詳細に ついては、show interface コマンドを参照してください。

#### トランスペアレント モードとブリッジ グループのガイドライン

- 64のインターフェイスをもつブリッジグループを250まで作成できます。
- 直接接続された各ネットワークは同一のサブネット上にある必要があります。
- •ASA では、セカンダリ ネットワーク上のトラフィックはサポートされていません。BVI IP アドレスと同じネットワーク上のトラフィックだけがサポートされています。
- IPv4の場合は、管理トラフィックと、ASAを通過するトラフィックの両方の各ブリッジ グループに対し、BVIのIPアドレスが必要です。IPv6アドレスはBVIでサポートされま すが必須ではありません。
- IPv6 アドレスは手動でのみ設定できます。
- BVIIPアドレスは、接続されたネットワークと同じサブネット内にある必要があります。
   サブネットにホスト サブネット(255.255.255)を設定することはできません。
- 管理インターフェイスはブリッジグループのメンバーとしてサポートされません。
- トランスペアレントモードでは、少なくとも1つのブリッジグループを使用し、データ インターフェイスがブリッジグループに属している必要があります。
- トランスペアレントモードでは、接続されたデバイス用のデフォルトゲートウェイとして BVI IP アドレスを指定しないでください。デバイスは ASA の他方側のルータをデフォルトゲートウェイとして指定する必要があります。
- トランスペアレントモードでは、管理トラフィックの戻りパスを指定するために必要な defaultルートは、1つのブリッジグループネットワークからの管理トラフィックにだけ適

用されます。これは、デフォルトルートはブリッジグループのインターフェイスとブリッ ジグループネットワークのルータ IP アドレスを指定しますが、ユーザは1つのデフォル トルートしか定義できないためです。複数のブリッジグループネットワークからの管理 トラフィックが存在する場合は、管理トラフィックの発信元ネットワークを識別する標準 のスタティック ルートを指定する必要があります。

- ・トランスペアレントモードでは、PPPoEは管理インターフェイスでサポートされません。
- Bidirectional Forwarding Detection (BFD) エコーパケットは、ブリッジグループメンバを 使用するときに、ASA を介して許可されません。BFD を実行している ASA の両側に2つ のネイバーがある場合、ASA は BFD エコーパケットをドロップします。両方が同じ送信 元および宛先 IP アドレスを持ち、LAND 攻撃の一部であるように見えるからです。

#### デフォルトのセキュリティ レベル

デフォルトのセキュリティレベルは0です。インターフェイスに「inside」という名前を付けて、明示的にセキュリティレベルを設定しないと、ASA はセキュリティレベルを100 に設定します。

(注) インターフェイスのセキュリティレベルを変更したときに、既存の接続がタイムアウトするまで待機せずに新しいセキュリティ情報を使用する必要がある場合は、clear local-host コマンドを使用して接続をクリアできます。

# ルーテッド モードのインターフェイスの設定

ルーテッドモードのインターフェイスを設定するには、次の手順を実行します。

### ルーテッド モードの一般的なインターフェイス パラメータの設定

この手順では、名前、セキュリティレベル、IPv4アドレス、およびその他のオプションを設定する方法について説明します。

#### 始める前に

マルチ コンテキスト モードでは、コンテキスト実行スペースで次の手順を実行します。シス テム コンフィギュレーションからコンテキスト コンフィギュレーションに切り替えるには、 [Configuration] > [Device List] ペインで、アクティブなデバイスの IP アドレスの下にあるコン テキスト名をダブルクリックします。

#### 手順

- ステップ1 [Configuration] > [Device Setup] > [Interface Settings] > [Interfaces] の順に選択します。
- **ステップ2** インターフェイス行を選択して、[Edit] をクリックします。

[Edit Interface] ダイアログボックスが、[General] タブが選択された状態で表示されます。

- ステップ3 [Interface Name] フィールドに、名前を48文字以内で入力します。
- ステップ4 [Security level] フィールドに、0(最低) ~ 100(最高)のレベルを入力します。
- **ステップ5** (任意) このインターフェイスを管理専用インターフェイスとして設定するには、[Dedicate this interface to management-only] チェックボックスをオンにします。

管理専用インターフェイスでは、通過トラフィックは受け入れられません。

- (注) [Channel Group] フィールドは読み取り専用で、インターフェイスが EtherChannel の一 部であるかどうかを示します。
- ステップ6 インターフェイスがまだイネーブルでない場合は、[Enable Interface] チェックボックスをオン にします。
- ステップ7 IP アドレスを設定するには、次のいずれかのオプションを使用します。
  - (注) フェールオーバーで使用する場合、IP アドレスとスタンバイ アドレスを手動で設定 する必要があります。DHCP および PPPoE はサポートされません。[Configuration] > [Device Management] > [High Availability] > [Failover] > [Interfaces] タブのスタンバイ IP アドレスを設定します。スタンバイ IP アドレスを設定しない場合、アクティブユニッ トはネットワーク テストを使用してスタンバイ インターフェイスをモニタできず、 リンク ステートをトラックすることしかできません。
    - IP アドレスを手動で設定するには、[Use Static IP] オプションボタンをクリックして IP ア ドレスとマスクを入力します。
    - DHCP サーバから IP アドレスを取得するには、[Obtain Address via DHCP] オプションボタンをクリックします。
    - 1. MAC アドレスがオプション 61 の DHCP 要求パケット内に保存されるようにするに は、[Use MAC Address] オプション ボタンをクリックします。

いくつかの ISP はインターフェイスの MAC アドレスにオプション 61 が必要です。 MAC アドレスが DHCP 要求パケットに含まれていない場合、IP アドレスは割り当て られません。

- オプション 61 用に生成された文字列を使用するには、[Use "Cisco-<MAC>-<interface name>-<host>"] をクリックします。
- **3.** (任意) DHCP サーバからデフォルト ルートを取得するには、[Obtain Default Route Using DHCP] をオンにします。
- 4. (オプション)アドミニストレーティブディスタンスを既知のルートに割り当てるに は、[DHCP Learned Route Metric]フィールドに1~255の値を入力します。このフィー

ルドを空白のままにすると、既知のルートのアドミニストレーティブディスタンスは 1になります。

5. (任意) DHCP の既知のルートのトラッキングをイネーブルにするには、[Enable Tracking for DHCP Learned Routes] をオンにします。次の値を設定します。

[Track ID]: ルート トラッキング プロセスに使用される一意の識別子。有効な値は、 1 ~ 500 です。

[Track IP Address]:トラッキングの対象 IP アドレスを入力します。通常、ルートのネ クストホップはゲートウェイ IP アドレスです。ただし、そのインターフェイスの先 にネットワーク オブジェクトがあれば表示されます。

(注) ルート トラッキングは、シングル ルーテッド モードでだけ使用できます。

[SLA ID]: SLA モニタリング プロセスの一意の識別子。有効な値は1~2147483647 です。

[Monitor Options]: このボタンをクリックすると [Route Monitoring Options] ダイアログ ボックスが開きます。[Route Monitoring Options] ダイアログボックスで、トラッキン グ対象オブジェクトのモニタリング プロセスのパラメータを設定できます。

6. (オプション) DHCP クライアントが IP アドレス要求の探索を送信する場合に、DHCP パケット ヘッダーでブロードキャスト フラグを1に設定するには、[Enable DHCP Broadcast flag for DHCP request and discover messages] をオンにします。

DHCP サーバはこのブロードキャストフラグをリッスンし、フラグが1に設定されて いる場合は応答パケットをブロードキャストします。

- 7. (任意)リースを更新するには、[Renew DHCP Lease] をクリックします。
- (シングルモードのみ) PPPoEを使用して IP アドレスを取得するには、[Use PPPoE]をオンにします。
- 1. [Group Name] フィールドで、グループ名を指定します。
- 2. [PPPoE Username] フィールドで、ISP から提供されたユーザ名を指定します。
- 3. [PPPoE Password] フィールドで、ISP から提供されたパスワードを指定します。
- **4.** [Confirm Password] フィールドに、パスワードを再入力します。
- 5. PPP 認証の場合、[PAP]、[CHAP]、または[MSCHAP]のいずれかのオプションボタン をクリックします。

PAP は認証時にクリアテキストのユーザ名とパスワードを渡すため、セキュアではあ りません。CHAP では、サーバのチャレンジに対して、クライアントは暗号化された 「チャレンジとパスワード」およびクリアテキストのユーザ名を返します。CHAP は PAP よりセキュアですが、データを暗号化しません。MSCHAP は CHAP に似ていま すが、サーバが CHAP のようにクリア テキスト パスワードを扱わず、暗号化された パスワードだけを保存、比較するため、CHAP よりセキュアです。また、MSCHAPで は MPPE によるデータの暗号化のためのキーを生成します。 **6.** (オプション)フラッシュメモリにユーザ名とパスワードを保存するには、[Store Username and Password in Local Flash] チェック ボックスをオンにします。

ASA は、NVRAM の特定の場所にユーザ名とパスワードを保存します。Auto Update Server が clear config コマンドを ASA に送信して、接続が中断されると、ASA は NVRAM からユーザ名とパスワードを読み取り、アクセスコンセントレータに対して 再度認証できます。

- (オプション) [PPPoE IP Address and Route Settings] ダイアログボックスを表示し、ア ドレッシングおよびトラッキングのオプションを選択するには、[IP Address and Route Settings] をクリックします。
- **ステップ8** (オプション) [Description] フィールドに、このインターフェイスの説明を入力します。

説明は240文字以内で入力できます。改行を入れずに1行で入力します。フェールオーバーまたはステートリンクの場合、説明は「LAN Failover Interface」、「STATE Failover Interface」、または「LAN/STATE Failover Interface」などに固定されます。この説明は編集できません。このインターフェイスをフェールオーバーまたはステートリンクにした場合、ここで入力したすべての説明が、この固定の説明で上書きされます。

ステップ9 [OK] をクリックします。

#### 関連トピック

IPv6 アドレスの設定 (14 ページ) 物理インターフェイスのイネーブル化およびイーサネット パラメータの設定 PPPoE の設定 (8 ページ)

## PPPoE の設定

インターフェイスが DSL、ケーブル モデム、またはその他の手段で ISP に接続されていて、 ISP が PPPoE を使用して IP アドレスを割り当てる場合は、次のパラメータを設定します。

#### 手順

- ステップ1 [Configuration]>[Interfaces]>[Add/Edit Interface]>[General] の順に選択し、[PPPoE IP Address and Route Settings] をクリックします。
- ステップ2 [IP Address] 領域で、次のいずれかを選択します。
  - •[Obtain IP Address using PPP]: IP アドレスを動的に設定します。
  - [Specify an IP Address]: IP アドレスを手動で設定します。
- ステップ3 [Route Settings Area] で、次の設定を行います。
  - •[Obtain default route using PPPoE]: PPPoE クライアントがまだ接続を確立していない場合 に、デフォルトルートを設定します。このオプションを使用する場合は、スタティックに 定義されたルートを設定に含めることができません。

- [PPPoE learned route metric]: アドミニストレーティブディスタンスを学習したルートに割り当てます。有効な値は、1~255です。このフィールドを空白のままにすると、既知のルートのアドミニストレーティブディスタンスは1になります。
- [Enable tracking]: PPPoE の既知のルートのルート トラッキングをイネーブルにします。 ルート トラッキングは、シングル ルーテッド モードでだけ使用できます。
- [Primary Track]: プライマリ PPPoE ルート トラッキングを設定します。
- [Track ID]: ルート トラッキング プロセスに使用される一意の識別子。有効な値は、1~ 500 です。
- [Track IP Address]: トラッキングの対象 IP アドレスを入力します。通常、ルートのネクストホップはゲートウェイ IP アドレスです。ただし、そのインターフェイスの先にネットワークオブジェクトがあれば表示されます。
- •[SLA ID]: SLA モニタリングプロセスの一意の識別子。有効な値は1~2147483647です。
- [Monitor Options]: このボタンをクリックすると [Route Monitoring Options] ダイアログボッ クスが開きます。[Route Monitoring Options] ダイアログボックスで、トラッキング対象オ ブジェクトのモニタリング プロセスのパラメータを設定できます。
- [Secondary Track]: セカンダリ PPPoE ルート トラッキングを設定します。
- [Secondary Track ID]: ルートトラッキングプロセスに使用される一意の識別子。有効な値 は、1 ~ 500 です。

ステップ4 [OK] をクリックします。

# トランスペアレントモードの ブリッジグループインター フェイスの設定

ブリッジグループは、ASA がルーティングではなくブリッジするインターフェイスのグルー プです。ブリッジグループはトランスペアレントファイアウォールモードでのみサポートさ れています。ブリッジグループの詳細については、ブリッジグループについてを参照してくだ さい。

ブリッジグループと関連インターフェイスを設定するには、次の手順を実行します。

### ブリッジ仮想インターフェイス(BVI)の設定

ブリッジグループごとに、IPアドレスを設定する BVI が必要です。ASA は、ブリッジグルー プから発信されるパケットの送信元アドレスとしてこの IP アドレスを使用します。BVI IP ア ドレスは、接続されているネットワークと同じサブネット上になければなりません。IPv4 トラ フィックの場合、すべてのトラフィックを通過させるには、BVIIP アドレスが必要です。IPv6 トラフィックの場合は、少なくとも、トラフィックを通過させるリンクローカルアドレスを設 定する必要があります。リモート管理などの管理操作を含めたフル機能を実現するために、グローバル管理アドレスを設定することを推奨します。

一部のモデルでは、デフォルトコンフィギュレーションにブリッジグループとBVIが含まれています。追加のブリッジグループおよびBVIを作成して、グループの間でメンバーインターフェイスを再割り当てすることもできます。

(注) トランスペアレントモードの個別の管理インターフェイスでは(サポートされているモデルの場合)、設定できないブリッジグループ(ID301)がコンフィギュレーションに自動的に追加されます。このブリッジグループはブリッジグループの制限に含まれません。

#### 手順

- ステップ1 [Configuration] > [Interfaces] の順に選択し、[Add] > [Bridge Group Interface] を選択します。
- ステップ2 [Bridge Group ID] フィールドに、1~250の間のブリッジグループ ID を入力します。

このブリッジ グループ メンバーには、後で物理インターフェイスを割り当てます。

- **ステップ3** IP アドレスを設定します。
  - a) [IP Address] フィールドに、IPv4 アドレスを入力します。
  - b) [Subnet Mask] フィールド にサブネット マスクを入力するか、またはメニューから選択します。

トランスペアレントファイアウォールにホストアドレス (/32 または 255.255.255.255) を 割り当てないでください。また、/30 サブネットなど (255.255.255.252) 、ホストアドレ スが 3 つ未満 (アップストリーム ルータ、ダウンストリーム ルータ、トランスペアレン トファイアウォールにそれぞれ 1 つずつ) の他のサブネットを使用しないでください。 ASA は、サブネットの先頭アドレスと最終アドレスで送受信されるすべての ARP パケッ トをドロップします。たとえば、/30 サブネットを使用し、そのサブネットからアップス トリーム ルータへの予約アドレスを割り当てた場合、ASA はダウンストリーム ルータか らアップストリーム ルータへの ARP 要求をドロップします。

ステップ4 (オプション)[Description] フィールドに、このブリッジグループの説明を入力します。 ステップ5 [OK] をクリックします。

> ブリッジ仮想インターフェイス(BVI)が、物理およびサブインターフェイスとともに、イン ターフェイス テーブルに追加されます。

## ブリッジ グループ メンバーの一般的なインターフェイス パラメータ の設定

この手順は、ブリッジグループメンバーインターフェイスの名前、セキュリティレベル、お よびブリッジグループを設定する方法について説明します。

#### 始める前に

- ・同じブリッジグループで、さまざまな種類のインターフェイス(物理インターフェイス、 VLAN サブインターフェイス、VNI インターフェイス、EtherChannel、冗長インターフェ イス)を含めることができます。管理インターフェイスはサポートされていません。
- マルチ コンテキスト モードでは、コンテキスト実行スペースで次の手順を実行します。
   システム コンフィギュレーションからコンテキスト コンフィギュレーションに切り替えるには、[Configuration]>[Device List]ペインで、アクティブなデバイスの IP アドレスの下にあるコンテキスト名をダブルクリックします。
- トランスペアレントモードの場合、管理インターフェイスにはこの手順を使用しないでください。管理インターフェイスを設定する場合は、トランスペアレントモードの管理インターフェイスの設定(12ページ)を参照してください。

#### 手順

ステップ1 [Configuration] > [Device Setup] > [Interface Settings] > [Interfaces] の順に選択します。

BVIは、物理インターフェイス、サブインターフェイス、冗長インターフェイス、EtherChannel ポートチャネルインターフェイスとともにテーブルに表示されます。マルチコンテキストモー ドでは、システム実行スペースでコンテキストに割り当てられたインターフェイスだけがテー ブルに表示されます。

**ステップ2**非 BVI インターフェイスの行を選択して、[Edit] をクリックします。

[Edit Interface] ダイアログボックスが、[General] タブが選択された状態で表示されます。

- ステップ3 [Bridge Group] ドロップダウンメニューで、このインターフェイスを割り当てるブリッジグ ループを選択します。
- ステップ4 [Interface Name] フィールドに、名前を 48 文字以内で入力します。
- ステップ5 [Security level] フィールドに、0(最低) ~ 100(最高)のレベルを入力します。
- **ステップ6** インターフェイスがまだイネーブルでない場合は、[Enable Interface] チェックボックスをオン にします。
  - (注) [Channel Group] フィールドは読み取り専用で、インターフェイスが EtherChannel の一 部であるかどうかを示します。
- **ステップ7** (任意) モジュールを取り付けて非実稼働 ASA 上でモジュール機能をデモンストレーション する場合、[Forward traffic to the ASA module for inspection and reporting] チェック ボックスをオ

ンにします。詳細については、のモジュールに関する章またはクイックスタートガイドを参 照してください。

**ステップ8** (任意) [Description] フィールドに、このインターフェイスの説明を入力します。

説明は240文字以内で入力できます。改行を入れずに1行で入力します。フェールオーバーまたはステートリンクの場合、説明は「LAN Failover Interface」、「STATE Failover Interface」、または「LAN/STATE Failover Interface」などに固定されます。この説明は編集できません。このインターフェイスをフェールオーバーまたはステートリンクにした場合、ここで入力したすべての説明が、この固定の説明で上書きされます。

**ステップ9** [OK] をクリックします。

#### 関連トピック

手動 MAC アドレス、MTU、および TCP MSS の設定

### トランスペアレント モードの管理インターフェイスの設定

トランスペアレントファイアウォールモードでは、すべてのインターフェイスがブリッジグ ループに属している必要があります。唯一の例外は管理インターフェイス(物理インターフェ イス、サブインターフェイス(ご使用のモデルでサポートされている場合)、または管理イン ターフェイスを構成するEtherChannelインターフェイス(複数の管理インターフェイスがある 場合)のいずれか)です。管理インターフェイスは個別の管理インターフェイスとして設定で きます。Firepower 4100/9300 シャーシでは、管理インターフェイス ID は ASA 論理デバイスに 割り当てた mgmt タイプインターフェイスに基づいています。他のインターフェイス タイプ は管理インターフェイスとして使用できません。シングルモードまたはコンテキストごとに1 つの管理インターフェイスを設定できます。詳細については、トランスペアレントモードの管 理インターフェイスを参照してください。

#### 始める前に

- このインターフェイスをブリッジグループに割り当てないでください。設定できないブリッジグループ(ID301)は、コンフィギュレーションに自動的に追加されます。このブリッジグループはブリッジグループの制限に含まれません。
- モデルに管理インターフェイスが含まれていない場合、データインターフェイスからトランスペアレントファイアウォールを管理する必要があります。この手順はスキップします。(たとえば、ASASMの場合。) Firepower 4100/9300 シャーシでは、管理インターフェイス ID は ASA 論理デバイスに割り当てた mgmt-type インターフェイスに基づいています。
- マルチ コンテキスト モードでは、どのインターフェイスも(これには管理インターフェ イスも含まれます)、コンテキスト間で共有させることはできません。データ インター フェイスに接続する必要があります。
- マルチ コンテキスト モードでは、コンテキスト実行スペースで次の手順を実行します。
   システムからコンテキスト コンフィギュレーションに変更するには、[Configuration]>

[Device List] ペインで、アクティブなデバイスの IP アドレスの下にあるコンテキスト名を ダブルクリックします。

#### 手順

- ステップ1 [Configuration] > [Device Setup] > [Interface Settings] > [Interfaces] の順に選択します。
- ステップ2 管理インターフェイス、サブインターフェイス、または管理インターフェイスからなる EtherChannel ポートチャネル インターフェイスの行を選択して、[Edit] をクリックします。

[Edit Interface] ダイアログボックスが、[General] タブが選択された状態で表示されます。

Firepower 4100/9300 シャーシでは、管理インターフェイス ID は ASA 論理デバイスに割り当てた mgmt タイプインターフェイス(個別インターフェイスまたは EtherChannel インターフェイス) に基づいています。

- **ステップ3** [Bridge Group] ドロップダウンメニューで、デフォルトの [--None--] のままにします。管理インターフェイスをブリッジ グループに割り当てることはできません。
- ステップ4 [Interface Name] フィールドに、名前を 48 文字以内で入力します。
- ステップ5 [Security level] フィールドに、0(最低) ~ 100(最高)のレベルを入力します。
  - (注) [Dedicate this interface to management only]  $= f_{xy} / x_y / x_y / x$
- ステップ6 インターフェイスがまだイネーブルでない場合は、[Enable Interface] チェックボックスをオン にします。
- ステップ7 IP アドレスを設定するには、次のいずれかのオプションを使用します。
  - (注) フェールオーバーとともに使用する場合は、IP アドレスとスタンバイ アドレスを手 動で設定する必要があります。DHCP はサポートされません。[Configuration]>[Device Management]>[High Availability]>[Failover]>[Interfaces] タブのスタンバイ IP アドレ スを設定します。
    - IP アドレスを手動で設定するには、[Use Static IP] オプションボタンをクリックして IP アドレスとマスクを入力します。
    - DHCP サーバから IP アドレスを取得するには、[Obtain Address via DHCP] オプションボタ ンをクリックします。
      - •MAC アドレスがオプション 61 の DHCP 要求パケット内に保存されるようにするに は、[Use MAC Address] オプション ボタンをクリックします。

いくつかの ISP はインターフェイスの MAC アドレスにオプション 61 が必要です。 MAC アドレスが DHCP 要求パケットに含まれていない場合、IP アドレスは割り当て られません。

 オプション 61 用に生成された文字列を使用するには、[Use "Cisco-<MAC>-<interface name>-<host>"] をクリックします。

- (任意) DHCP サーバからデフォルト ルートを取得するには、[Obtain Default Route Using DHCP] をオンにします。
- (オプション) DHCP クライアントがIP アドレス要求の探索を送信する場合に、DHCP パケット ヘッダーでブロードキャスト フラグを1に設定するには、[Enable DHCP Broadcast flag for DHCP request and discover messages] をオンにします。

DHCP サーバはこのブロードキャストフラグをリッスンし、フラグが1に設定されて いる場合は応答パケットをブロードキャストします。

- (任意) リースを更新するには、[Renew DHCP Lease] をクリックします。
- **ステップ8** (オプション) [Description] フィールドに、このインターフェイスの説明を入力します。 説明は 240 文字以内で入力できます。改行を入れずに1行で入力します。

**ステップ9** [OK] をクリックします。

## IPv6 アドレスの設定

この項では、IPv6アドレッシングを設定する方法について説明します。

### IPv6 について

このセクションには、IPv6 に関する情報が含まれています。

### IPv6 アドレス指定

次の2種類のIPv6のユニキャストアドレスを設定できます。

- グローバル:グローバルアドレスは、パブリックネットワークで使用可能なパブリック アドレスです。ブリッジグループの場合、このアドレスは各メンバーインターフェイス ごとに設定するのではなく、BVI用に設定する必要があります。また、トランスペアレン トモードで管理インターフェイスのグローバルな IPv6 アドレスを設定することもできま す。
- リンクローカル:リンクローカルアドレスは、直接接続されたネットワークだけで使用で きるプライベートアドレスです。ルータは、リンクローカルアドレスを使用してパケッ トを転送するのではなく、特定の物理ネットワークセグメント上で通信だけを行います。 ルータは、アドレス設定またはアドレス解決などの Neighbor Discovery 機能に使用できま す。ブリッジグループでは、メンバーインターフェイスのみがリンクローカルアドレス を所有しています。BVI にはリンクローカルアドレスはありません。

最低限、IPv6 が動作するようにリンクローカル アドレスを設定する必要があります。グロー バル アドレスを設定すると、リンクローカル アドレスがインターフェイスに自動的に設定さ れるため、リンクローカル アドレスを個別に設定する必要はありません。ブリッジ グループ インターフェイスでは、BVIでグローバルアドレスを設定した場合、ASAが自動的にメンバー インターフェイスのリンクローカルアドレスを生成します。グローバルアドレスを設定しな い場合は、リンクローカルアドレスを自動的にするか、手動で設定する必要があります。

#### Modified EUI-64 インターフェイス ID

RFC 3513「Internet Protocol Version 6 (IPv6) Addressing Architecture」(インターネットプロトコ ルバージョン6アドレッシングアーキテクチャ)では、バイナリ値000で始まるものを除き、 すべてのユニキャスト IPv6 アドレスのインターフェイス識別子部分は長さが 64 ビットで、 Modified EUI-64 形式で組み立てることが要求されています。ASAでは、ローカル リンクに接 続されたホストにこの要件を適用できます。

この機能がインターフェイスでイネーブルになっていると、そのインターフェイスIDがModified EUI-64 形式を採用していることを確認するために、インターフェイスで受信した IPv6 パケッ トの送信元アドレスが送信元 MAC アドレスに照らして確認されます。IPv6 パケットがイン ターフェイス ID に Modified EUI-64 形式を採用していない場合、パケットはドロップされ、次 のシステム ログ メッセージが生成されます。

325003: EUI-64 source address check failed.

アドレス形式の確認は、フローが作成される場合にのみ実行されます。既存のフローからのパ ケットは確認されません。また、アドレスの確認はローカルリンク上のホストに対してのみ 実行できます。

### IPv6 プレフィックス委任クライアントの設定

ASA は、クライアントインターフェイス(たとえば、ケーブルモデムに接続された外部イン ターフェイス)が1つ以上のIPv6 プレフィックスを受け取れるように DHPCv6 プレフィック ス委任クライアントとして機能することができ、ASA はそのプレフィックスを内部インター フェイスをサブネット化および指定することができます。

#### IPv6 プレフィックス委任の概要

ASA は、クライアントインターフェイス(たとえば、ケーブルモデムに接続された外部イン ターフェイス)が1つ以上のIPv6 プレフィックスを受け取れるようにDHPCv6 プレフィック ス委任クライアントとして機能することができ、ASA はそのプレフィックスを内部インター フェイスをサブネット化および指定することができます。これにより、内部インターフェイス に接続されているホストは、StateLess Address Auto Configuration(SLAAC)を使用してグロー バル IPv6 アドレスを取得できます。ただし、内部 ASA インターフェイスはプレフィックス委 任サーバとして機能しませんのでご注意ください。ASA は、SLAAC クライアントにグローバ ル IP アドレスを提供することしかできません。たとえば、ルータが ASA に接続されている場 合、ASA は SLAAC クライアントとして機能し、IP アドレスを取得できます。しかし、ルータ の背後のネットワークに代理プレフィックスのサブネットを使用したい場合、ルータの内部イ ンターフェイス上でそれらのアドレスを手動で設定する必要があります。

ASAには光DHCPv6サーバが含まれており、SLAACクライアントがInformation Request(IR) パケットをASAに送信した場合、ASAはDNSサーバやドメイン名などの情報をSLAACクラ イアントに提供することができます。ASA は、IR パケットを受け取るだけで、クライアント にアドレスを割り当てません。

#### IPv6 プレフィックス委任 /64 サブネットの例

次の例では、ASA が DHCPv6 アドレス クライアントを使用して、外部インターフェイス上で IP アドレスを受け取るところを示しています。また、ASA は DHCPv6 プレフィックス委任ク ライアントを使用して代理プレフィックスを取得します。ASAは、代理プレフィックスを/64 ネットワークにサブネット化し、代理プレフィックスおよび手動で設定されたサブネット(::0, ::1. or ::2) と各インターフェイスごとの IPv6 アドレス(0:0:0:1) を使用して、動的に内部イン ターフェイスにグローバル IPv6 アドレスを指定します。これらの内部インターフェイスに接 続されている SLAAC クライアントは、各 /64 サブネットの IPv6 アドレスを取得します。

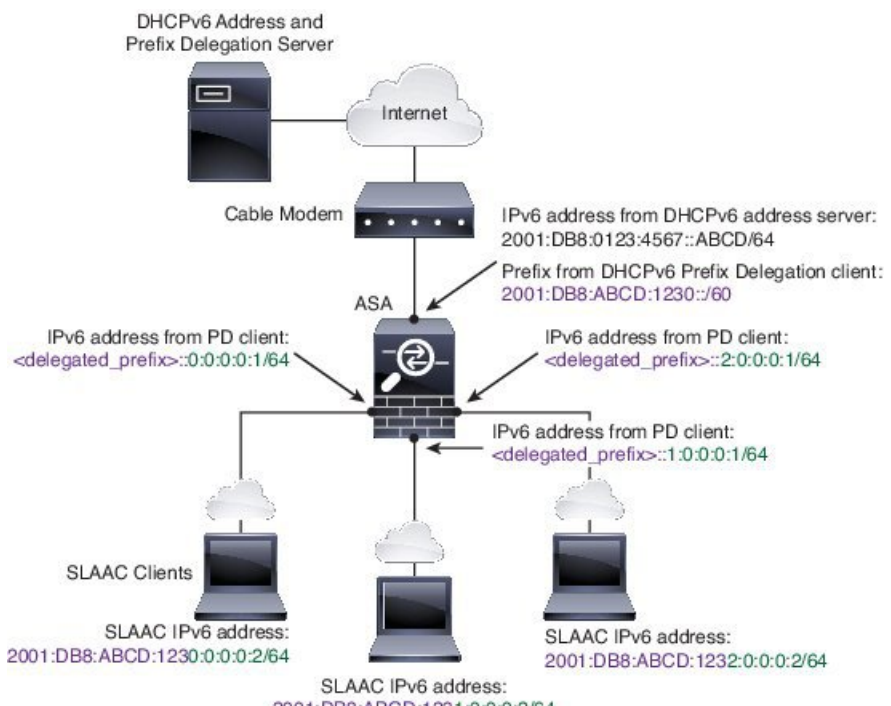

2001:DB8:ABCD:1231:0:0:0:2/64

#### IPv6 プレフィックス委任 /62 サブネットの例

次の例は、ASA が 4/62 サブネットにプレフィックスをサブネット化するところを示していま す。2001:DB8:ABCD:1230::/62, 2001:DB8:ABCD:1234::/62, 2001:DB8:ABCD:1238::/62, and 2001:DB8:ABCD:123C::/62。ASA は、内部ネットワーク(::0)に 2001:DB8:ABCD:1230::/62の 利用可能な4つの 64 サブネットのうちの1つを使用します。ダウンストリーム ルータには、 手動で追加の /62 サブネットを使用できます。図のルータは、内部インターフェイス (::4,::5, and::6)に2001:DB8:ABCD:1234::/62の利用可能な4つの/64サブネットのうちの3つを使用 します。この場合、内部ルータインターフェイスは動的に代理プレフィックスを取得すること はできないため、ASA上で代理プレフィックスを表示し、ルータ設定にそのプレフィックスを 使用する必要があります。通常、リースが期限切れになった場合、ISP は既定のクライアント に同じプレフィックスを委任しますが、ASAが新しいプレフィックスを受け取った場合、新し いプレフィックスを使用するようルータ設定を変更する必要があります。

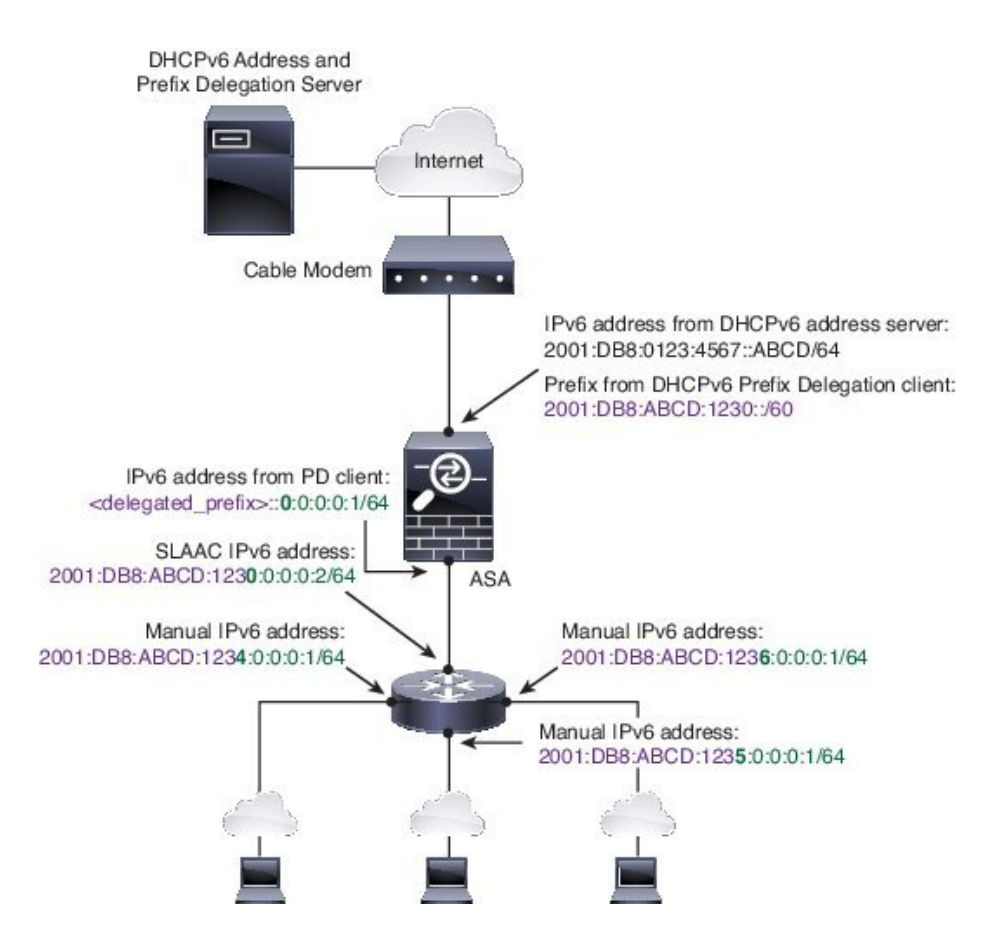

### IPv6 プレフィックス委任クライアントの有効化

1 つ以上のインターフェイスで DHCPv6 プレフィクス委任クライアントをイネーブルにしま す。ASA は、サブネット化して内部ネットワークに割り当てることができる 1 つ以上の IPv6 プレフィックスを取得します。通常、プレフィックス委任クライアントをイネーブルにしたイ ンターフェイスは DHCPv6 アドレス クライアントを使用して IP アドレスを取得し、その他の ASAインターフェイスだけが、委任されたプレフィックスから取得されるアドレスを使用しま す。

#### 始める前に

- この機能は、ルーテッドファイアウォールモードに限りサポートされています。
- •この機能はマルチ コンテキスト モードではサポートされません。
- この機能は、クラスタリングではサポートされていません。
- •この機能は管理専用インターフェイスでは設定できません。
- ・プレフィックス委任を使用する場合は、IPv6トラフィックの中断を防ぐために、ASA IPv6 ネイバー探索のルータアドバタイズメント間隔をDHCPv6サーバによって割り当てられ るプレフィックスの推奨有効期間よりもはるかに小さい値に設定する必要があります。た とえば、DHCPv6サーバがプレフィックス委任の推奨有効期間を300秒に設定している場

合は、ASA RA の間隔を 150 秒に設定する必要があります。推奨有効期間を設定するに は、show ipv6 general-prefix コマンドを使用します。ASA RA の間隔を設定するには、IPv6 ネイバー探索の設定(22ページ)を参照してください。デフォルトは 200 秒です。

#### 手順

- ステップ1 [Configuration] > [Device Setup] > [Interface Settings] > [Interfaces] の順に選択します。
- **ステップ2** インターフェイスを選択して、[Edit] をクリックします。

[Edit Interface] ダイアログボックスが、[General] タブが選択された状態で表示されます。

- **ステップ3** [IPv6] タブをクリックします。
- **ステップ4** [Interface IPv6 DHCP] エリアで、[Client Prefix Delegation Name] ラジオボタンをクリックして、 プレフィックス名を入力します。
- **ステップ5** (任意) [Prefix Hint] フィールドで、受信する委任されたプレフィックスに関する1つ以上の ヒントを提供します。

通常、特定のプレフィクス長(::/60など)を要求しますが、以前に特定のプレフィックスを受信しており、リースの期限が切れるときにそれを確実に再取得したい場合には、そのプレフィックスの全体をヒントとして入力できます(2001:DB8:ABCD:1230::/60)。複数のヒント(異なるプレフィックスまたはプレフィックス長)を入力すると、どのヒントに従うのか、またはそもそもヒントに従うのかどうかが DHCP サーバによって決定されます。

**ステップ6** [OK] をクリックします。

[Configuration] > [Device Setup] > [Interface Settings] > [Interfaces] ペインに戻ります。

- **ステップ7** [Apply] をクリックします。
- ステップ8 ASA インターフェイスのグローバル IP アドレスとしてプレフィックスのサブネットを割り当 てるには、グローバル IPv6 アドレスの設定(18ページ)を参照してください。
- **ステップ9** (任意) SLAAC クライアントにドメイン名とサーバ パラメータを提供するには、DHCPv6 ス テートレス サーバの設定 を参照してください。
- **ステップ10** (任意) BGP でプレフィックスをアドバタイズするには、IPv6 ネットワークの設定 を参照し てください。

### グローバル IPv6 アドレスの設定

ルーテッド モードの任意のインターフェイスとトランスペアレント モードの BVI に対してグ ローバル IPv6 アドレスを設定するには、次の手順を実行します。

DHCPv6 およびプレフィクス委任オプションは、マルチ コンテキスト モードではサポートさ れていません。

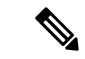

(注) グローバルアドレスを設定すると、リンクローカルアドレスは自動的に設定されるため、別々 に設定する必要はありません。

サブインターフェイスの場合、親インターフェイスの同じ Burned-In MAC Address を使用する ので、MAC アドレスも手動で設定することをお勧めします。IPv6 リンクローカル アドレスは MAC アドレスに基づいて生成されるため、サブインターフェイスに一意の MAC アドレスを 割り当てることで、一意の IPv6 リンクローカル アドレスが可能になり、ASA で特定のインス タンスでのトラフィックの中断を避けることができます。手動 MAC アドレス、MTU、および TCP MSS の設定を参照してください。

#### 始める前に

マルチコンテキストモードでは、コンテキスト実行スペースで次の手順を実行します。
 システムコンフィギュレーションからコンテキストコンフィギュレーションに切り替えるには、[Configuration]>[Device List]ペインで、アクティブなデバイスのIPアドレスの下にあるコンテキスト名をダブルクリックします。

#### 手順

- ステップ1 [Configuration] > [Device Setup] > [Interface Settings] > [Interfaces] の順に選択します。
- **ステップ2** インターフェイスを選択して、[Edit] をクリックします。

[Edit Interface] ダイアログボックスが、[General] タブが選択された状態で表示されます。

トランスペアレントモードの場合、BVIを選択します。トランスペアレントモードの場合は、 管理専用インターフェイスも選択できます。

- ステップ3 [IPv6] タブをクリックします。
- ステップ4 [Enable IPv6] チェックボックスをオンにします。
- ステップ5 (任意) ローカル リンクの IPv6 アドレスに Modified EUI-64 形式のインターフェイス識別子の 使用を適用するには、[Enforce EUI-64] チェックボックスをオンにします。
- **ステップ6** (ルーテッドインターフェイス) グローバル IPv6 アドレスを次のいずれかの方法で設定します。
  - ステートレス自動設定: [Interface IPv6 Addresses] 領域で、[Enable address autoconfiguration]
     チェックボックスをオンにします。

インターフェイス上でステートレス自動設定をイネーブルにすると、受信したルータアド バタイズメントメッセージのプレフィックスに基づいて IPv6 アドレスを設定します。ス テートレスな自動設定がイネーブルになっている場合、インターフェイスのリンクローカ ルアドレスは、Modified EUI-64 インターフェイス ID に基づいて自動的に生成されます。  (注) RFC 4862 では、ステートレスな自動設定に設定されたホストはルータアドバタ イズメントメッセージを送信しないと規定していますが、ASAはこの場合、ルー タアドバタイズメントメッセージを送信します。メッセージを抑制するには、 [Suppress RA] チェックボックスをオンにします。

デフォルトルートをインストールする場合は、ドロップダウンメニューから [DHCP] または[Ignore] を選択します。[DHCP] を指定すると、ASA は信頼できる 送信元から(言い換えると、IPv6アドレスを提供した同じサーバから)取得され たルータアドバタイズメントからのデフォルトルートのみを使用します。[Ignore] を指定すると、別のネットワークからルータアドバタイズメントを取得できるよ うになります(この方法では、リスクが高くなる可能性があります)。

- 手動設定: グローバル IPv6 アドレスを手動で設定するには、次の手順を実行します。
- 1. [Interface IPv6 Addresses] 領域で、[Add] をクリックします。

[Add IPv6 Address for Interface] ダイアログボックスが表示されます。

- 2. [Address/Prefix Length] フィールドに入力する値は、使用する方法によって異なります。
  - ・完全なグローバルアドレス:手動でアドレス全体を入力する場合は、完全なアドレスに加え、プレフィックス長を入力します。
  - Modified EUI 64 形式: IPv6 プレフィックスとプレフィックス長を入力した後、 [EUI 64] チェックボックスをオンにします。これにより、Modified EUI 64 形式を 使用してインターフェイス ID が生成されるようになります。たとえば、 2001:0DB8::BA98:0:3210/48(完全なアドレス)または2001:0DB8::/48(プレフィッ クス、[EUI 64] はオン)。
  - 委任されたプレフィックス:委任されたプレフィックスからIPv6プレフィックス を生成するには、IPv6アドレスとプレフィックス長を入力します。次に、DHCPv6 プレフィクス委任クライアントに設定したプレフィックス名(IPv6プレフィック ス委任クライアントの有効化(17ページ)を参照)を[Prefix Name]フィールド に入力してから、[Add]をクリックします。

通常、委任されたプレフィクスは/60以下であるため、複数/64 ネットワークに サブネット化できます。接続されるクライアント用に SLAAC をサポートする必 要がある場合は、/64 がサポートされるサブネット長です。/60 サブネットを補完 するアドレス(1:0:0:0:1 など)を指定する必要があります。プレフィックスが/60 未満の場合は、アドレスの前に::を入力します。たとえば、委任されたプレフィ クスが 2001:DB8:1234:5670::/60 である場合、このインターフェイスに割り当てら れるグローバル IP アドレスは 2001:DB8:1234:5671::1/64 です。ルータアドバタイ ズメントでアドバタイズされるプレフィクスは 2001:DB8:1234:5671::/64 です。こ の例では、プレフィクスが /60 未満である場合、プレフィックスの残りのビット は、前に配置される :: によって示されるように、0 になります。たとえば、プレ フィクスが 2001:DB8:1234::/48 である場合、IPv6 アドレスは 2001:DB8:1234::1:0:0:0:1/64 になります。 3. [OK] をクリックします。

・DHCPv6を使用してアドレスを取得します。

- 1. [Interface IPv6 DHCP] 領域で、[Enable DHCP] チェックボックスをオンにします。
- 2. (オプション) ルータアドバタイズメントからデフォルトルータを取得する場合は、 [Enable Default] チェックボックスをオンにします。
- **ステップ7** (BVIインターフェイス) BVIに手動でグローバルアドレスを割り当てます。トランスペアレ ントモードの管理インターフェイスでも、この方法を使用します。
  - a) [Interface IPv6 Addresses] 領域で、[Add] をクリックします。

[Add IPv6 Address for Interface] ダイアログボックスが表示されます。

- b) [Address/Prefix Length] フィールドに、完全なグローバル IPv6 アドレスと IPv6 プレフィックスの長さを入力します。
- c) [OK] をクリックします。

ステップ8 [OK] をクリックします。

[Configuration] > [Device Setup] > [Interface Settings] > [Interfaces] ペインに戻ります。

### (オプション) リンクローカル アドレスの自動設定

グローバル アドレスを設定する必要がなく、リンクローカル アドレスだけを設定する必要が ある場合は、リンクローカル アドレスをインターフェイスの MAC アドレス (Modified EUI-64 形式。MAC アドレスで使用するビット数は 48 ビットであるため、インターフェイス ID に必 要な 64 ビットを埋めるために追加ビットを挿入する必要があります。)

リンクローカルアドレスをインターフェイスに自動的に設定するには、次の手順を実行します。

#### 始める前に

ルーテッドモードのみでサポートされます。

#### 手順

- ステップ1 [Configuration] > [Device Setup] > [Interface Settings] > [Interfaces] の順に選択します。
- ステップ2 インターフェイスを選択して、[Edit] をクリックします。

[Edit Interface] ダイアログボックスが、[General] タブが選択された状態で表示されます。

- ステップ3 [IPv6] タブをクリックします。
- ステップ4 [IPv6 configuration] 領域で、[Enable IPv6] チェック ボックスをオンにします。

このオプションでは、IPv6 をイネーブルにし、インターフェイスの MAC アドレスに基づく Modified EUI-64 インターフェイス ID を使用してリンクローカル アドレスを自動的に生成しま す。

ステップ5 [OK] をクリックします。

### (オプション) リンクローカル アドレスの手動設定

グローバルアドレスを設定する必要がなく、リンクローカルアドレスだけを設定する必要が ある場合は、リンクローカルアドレスを手動で定義できます。Modified EUI-64 形式に基づく リンクローカルアドレスを自動的に割り当てることを推奨します。たとえば、他のデバイスが Modified EUI-64 形式の使用を必要とする場合、手動で割り当てたリンクローカルアドレスの パケットはドロップされる可能性があります。

インターフェイスにリンクローカル アドレスを割り当てるには、次の手順を実行します。

#### 手順

- ステップ1 [Configuration] > [Device Setup] > [Interface Settings] > [Interfaces] の順に選択します。
- ステップ2 インターフェイスを選択して、[Edit] をクリックします。 ブリッジグループの場合は、ブリッジグループ メンバー インターフェイスを選択します。 [Edit Interface] ダイアログボックスが、[General] タブが選択された状態で表示されます。
- **ステップ3** [IPv6] タブをクリックします。
- ステップ4 (任意) ローカル リンクの IPv6 アドレスに Modified EUI-64 形式のインターフェイス識別子の 使用を適用するには、[Enforce EUI-64] チェックボックスをオンにします。
- ステップ5 リンクローカル アドレスを設定するには、[Link-local address] フィールドにアドレスを入力します。

リンクローカルアドレスは、FE8、FE9、FEA、またはFEBで始まっている必要があります。 たとえば fe80::20d:88ff:feee:6a82のようになります。IPv6 アドレッシングの詳細については、 IPv6 アドレスを参照してください。

ステップ6 [OK] をクリックします。

### IPv6 ネイバー探索の設定

IPv6 ネイバー探索プロセスは、ICMPv6 メッセージおよび送信要求ノード マルチキャスト アドレスを使用して、同じネットワーク(ローカルリンク)上のネイバーのリンク層アドレスを決定し、ネイバーの読み出し可能性を確認し、隣接ルータを追跡します。

ノード(ホスト)はネイバー探索を使用して、接続リンク上に存在することがわかっているネ イバーのリンク層アドレスの特定や、無効になったキャッシュ値の迅速なパージを行います。 また、ホストはネイバー探索を使用して、ホストに代わってパケットを転送しようとしている 隣接ルータを検出します。さらに、ノードはこのプロトコルを使用して、どのネイバーが到達 可能でどのネイバーがそうでないかをアクティブに追跡するとともに、変更されたリンク層ア ドレスを検出します。ルータまたはルータへのパスが失敗すると、ホストは機能している代替 ルータまたは代替パスをアクティブに検索します。

#### 手順

- **ステップ1** [Configuration] > [Device Setup] > [Interface Settings] > [Interfaces] の順に選択します。
- ステップ2 IPv6 ネイバーの設定を行う IPv6 インターフェイスを選択し、[Edit] をクリックします。
- **ステップ3** [IPv6] タブをクリックします。
- ステップ4 許可される [DAD Attempts] の回数を入力します。

値の範囲は 0 ~ 600 です。この値が 0 の場合、指定されたインターフェイスでの DAD 処理が 無効化されます。デフォルト値は 1 件です。

DADは、割り当てられる前に、新しいユニキャスト IPv6 アドレスの一意性を確認し、ネット ワークに重複する IPv6 アドレスが検出されていないかをリンク ベースで確認します。ASA は、ネイバー送信要求メッセージを使用して、DAD を実行します。

重複アドレスが検出されると、そのアドレスの状態はDUPLICATEに設定され、アドレスは使用対象外となり、次のエラーメッセージが生成されます。

325002: Duplicate address ipv6 address/MAC address on interface

重複アドレスがインターフェイスのリンクローカルアドレスであれば、インターフェイス上で IPv6 パケットの処理はディセーブルになります。重複アドレスがグローバルアドレスであれ ば、そのアドレスは使用されません。

**ステップ5** [NS Interval](ミリ秒単位)に入力して、IPv6 ネイバー要請メッセージの再送信間隔を設定します。

value 引数の有効な値は、1000~3600000 ミリ秒です。

ローカル リンク上にある他のノードのリンクレイヤ アドレスを検出するため、ノードからネ イバー送信要求メッセージ (ICMPv6 Type 135) がローカル リンクに送信されます。ネイバー 送信要求メッセージを受信すると、宛先ノードは、ネイバー アドバタイズメント メッセージ (ICPMv6 Type 136) をローカル リンク上に送信して応答します。

送信元ノードがネイバーアドバタイズメントを受信すると、送信元ノードと宛先ノードが通信 できるようになります。ネイバー送信要求メッセージは、ネイバーのリンク層アドレスが識別 された後に、ネイバーの到達可能性の確認にも使用されます。ノードがネイバーの到達可能性 を確認するときに、ネイバー送信要求メッセージの宛先アドレスは、ネイバーのユニキャスト アドレスです。 ネイバー アドバタイズメント メッセージは、ローカル リンク上のノードのリンク層アドレス が変更されたときにも送信されます。

ステップ6 [Reachable Time](秒単位)に入力して、リモートIPv6ノードに到達可能な時間を設定します。

到達可能時間を0~3600000ミリ秒で設定します。時間を0に設定すると、到達可能時間は 「不明」として送信されます。到達可能時間の値を設定し、追跡するのは、受信デバイスの役 割です。

ネイバー到達可能時間を設定すると、使用できないネイバーを検出できます。時間を短く設定 すると、使用できないネイバーをより早く検出できます。ただし、時間を短くするほど、IPv6 ネットワーク帯域幅とすべての IPv6 ネットワーク デバイスの処理リソースの消費量が増えま す。通常の IPv6 の運用では、あまり短い時間設定は推奨できません。

**ステップ7** [RALifetime](秒単位)に入力して、ローカルリンク上のノードが、ASAをリンク上のデフォルトルータと見なす時間の長さを設定します。

値の範囲は 0 ~ 9000 秒です。0 を入力すると、ASA は選択したインターフェイスのデフォルト ルータと見なされません。

ステップ8 ルータアドバタイズメントを抑制するには、[Suppress RA] チェックボックスをオンにします。
 ルータ要請メッセージ (ICMPv6 Type 133) に応答して、ルータアドバタイズメントメッセージ
 ジ (ICMPv6 Type 134) が自動的に送信されます。ルータ送信要求メッセージは、ホストから
 システムの起動時に送信されるため、ホストは、次にスケジュールされているルータアドバタ

イズメントメッセージを待つことなくただちに自動設定を行うことができます。

ASAで IPv6 プレフィックスを提供する必要がないインターフェイス(外部インターフェイス など)では、これらのメッセージをディセーブルにできます。

このオプションを有効にすると、ASA がリンク上では IPv6 ルータではなく、通常の IPv6 ネイ バーのように見えるようになります。

ステップ9 [RA Interval] に入力して、IPv6 ルータ アドバタイズメントの送信間隔を設定します。

有効値の範囲は3~1800秒です。デフォルトは200秒です。

ルータアドバタイズメント送信間隔の値をミリ秒単位で追加するには、[RA Interval in Milliseconds] チェックボックスをオンにして、500~1800000の範囲で値を入力します。

**ステップ10** [Hosts should use DHCP for address config] チェックボックスをオンにして、取得されるステート レス自動設定のアドレス以外のアドレスの取得にはDHCPv6を使用する必要があることをIPv6 自動設定クライアントに通知します。

このオプションは、IPv6 ルータアドバタイズメントパケットの管理対象アドレス設定フラグを設定します。

**ステップ11** [Hosts should use DHCP for non-address config] チェックボックスをンにして、DNS サーバアド レスなどの追加情報を DHCPv6 から取得するには DHCPv6 を使用する必要があることを IPv6 自動設定クライアントに通知します。

> このオプションは、IPv6 ルータ アドバタイズメント パケットのその他のアドレス設定フラグ を設定します。

ステップ12 IPv6 ルータ アドバタイズメントに含める IPv6 プレフィックスを設定します。

- a) [Interface IPv6 Prefixes] 領域で、[Add] をクリックします。
- b) デフォルトのプレフィックスを使用するには、[Address/Prefix Length]に入力するか、[Default] チェック ボックスをオンにします。
- c) IPv6 アドレスを手動で設定するようにホストに強制するには、[No Auto-Configuration]
   チェックボックスをオンにします。指定したプレフィックスのローカルリンク上のホストでは、IPv6 自動設定を使用できません。
- d) プレフィックス アドバタイズメントを無効にするには、[No Advertisements] チェックボッ クスをオンにします。
- e) 指定したプレフィックスをオフリンクとして設定するには、[Off Link] チェック ボックス をオンにします。プレフィクスはLビットクリアでアドバタイズされます。プレフィック スは、接続されたプレフィックスとしてルーティング テーブルに挿入されません。
- f) [Prefix Lifetime] 領域で、[Lifetime Duration] または [Lifetime Expiration Date] を指定します。

優先有効期間を過ぎると、アドレスは廃止状態になります。廃止状態のアドレスの使用は 推奨さませんが、固く禁じられているわけではありません。有効期間の期限が切れた後 に、アドレスは無効になり、使用できません。有効ライフタイムは優先ライフタイムと同 じかそれより長い必要があります。

- [Lifetime Duration]: 値の範囲は0~4294967295です。デフォルトの有効期間は2592000 (30日間)です。デフォルトの優先有効期間は604800(7日間)です。最大値は無限 大です。
- [Lifetime Expiration Date]: 有効かつ優先する月と日をドロップダウンリストから選択し、時間を hh:mm 形式で入力します。

g) [OK] をクリックして設定内容を保存します。

- **ステップ13** [OK] をクリックします。
- ステップ14 スタティック IPv6 ネイバーを設定します。

次のガイドラインと制限事項は、スタティック IPv6 ネイバーの設定に適用されます。

- この機能は、スタティック ARP エントリの追加に似ています。IPv6 ネイバー探索プロセスによる学習を通して、指定された IPv6 アドレスのエントリがネイバー探索キャッシュにすでに存在する場合、エントリは自動的にスタティックエントリに変換されます。これらのエントリは、copy コマンドを使用して設定を保存するときに設定に保存されます。
- IPv6 ネイバー探索キャッシュ内のスタティックエントリがネイバー探索プロセスによって変更されることはありません。
- ・生成された ICMP syslog は、IPv6 ネイバーエントリの定期的な更新に起因します。IPv6 ネイバーエントリの ASA デフォルト タイマーは 30 秒であるため、ASA は 30 秒おきに ICMPv6 ネイバー探索および応答パケットを生成します。ASA にフェールオーバー LAN および IPv6 アドレスで設定された状態インターフェイスの両方がある場合は、30 秒ごと に、ICMPv6 ネイバー探索および応答パケットが、設定済みのリンクローカル IPv6 アドレ スの 両方の ASA で生成されます。また、各パケットは複数の syslog (ICMP 接続および ローカル ホストの作成またはティアダウン)を生成するため、連続 ICMP syslog が生成さ

れているように見えることがあります。IPV6 ネイバー エントリのリフレッシュ時間は、 通常のデータインターフェイスに設定可能ですが、フェールオーバー インターフェイス では設定可能ではありません。ただし、この ICMP ネイバー探索トラフィックの CPU の 影響はわずかです。

ダイナミックに検出されたネイバーの表示とクリア (26ページ)も参照してください。

- a) [Configuration] > [Device Management] > [Advanced] > [IPv6 Neighbor Discovery Cache] を選択 します。
- b) [Add] をクリックします。

[Add IPv6 Static Neighbor] ダイアログボックスが表示されます。

- c) [Interface Name] ドロップダウンリストから、ネイバーを追加するインターフェイスを選択 します。
- d) [IP Address] フィールドにローカル データリンク アドレスに対応する IPv6 アドレスを入力 するか、省略符号 ([...]) をクリックしてアドレスを参照します。
- e) [MAC address] フィールドに、ローカルのデータ回線(ハードウェア)MAC アドレスを入 力します。
- f) [OK] をクリックします。
- ステップ15 [Apply] をクリックして、実行コンフィギュレーションを保存します。

### ダイナミックに検出されたネイバーの表示とクリア

ホストまたはノードがネイバーと通信する場合、ネイバーはネイバー探索キャッシュに追加さ れます。ネイバーがキャッシュから削除されるのは、そのネイバーとの通信が行われなくなっ たときです。

ダイナミックに検出されたネイバーを表示し、そのネイバーを IPv6 ネイバー探索キャッシュ から削除するには、次の手順を実行します。

#### 手順

ステップ1 [Monitoring] > [Interfaces] > [IPv6 Neighbor Discovery Cache] を選択します。

[IPv6 Neighbor Discovery Cache] ペインでは、スタティックおよびダイナミックに検出されたネ イバーをすべて表示できます。

ステップ2 ダイナミックに検出されたネイバーをすべてキャッシュから削除するには、[Clear Dynamic Neighbor Entries] をクリックします。

ダイナミックに検出されたネイバーがキャッシュから削除されます。

(注) この手順では、ダイナミックに検出されたネイバーだけがキャッシュから削除され、 スタティックなネイバーは削除されません。

# ルーテッドモードおよびトランスペアレントモードのイ ンターフェイスのモニタリング

インターフェイスの統計情報、ステータス、PPPoE などをモニタできます。

### インターフェイス統計情報

#### • [Monitoring] > [Interfaces] > [Interface Graphs]

インターフェイスの統計情報をグラフ形式またはテーブル形式で表示できます。インター フェイスをコンテキスト間で共有している場合、ASAには現在のコンテキストの統計情報 だけが表示されます。サブインターフェイスに表示される統計情報の数は、物理インター フェイスに表示される統計情報の数のサブセットです。

• [Monitoring] > [Interfaces] > [Interface Graphs] > [Graph/Table]

選択した統計情報のグラフを表示します。[Graph] ウィンドウには、最大4つのグラフお よびテーブルを同時に表示することができます。デフォルトで、グラフまたはテーブルに リアルタイムな統計情報が表示されます。履歴メトリックをイネーブルにすると、過去の 期間の統計情報を表示できます。

## DHCP 情報

• [Monitoring] > [Interfaces] > [DHCP] > [DHCP Client Lease Information]

この画面には、設定されている DHCP クライアントの IP アドレスが表示されます。

• [Monitoring] > [Interfaces] > [DHCP] > [IPV6 DHCP Client PD Statistics]

この画面はDHCPv6プレフィックス委任クライアント統計情報を表示し、送受信された メッセージ数の出力を表示します。

• [Monitoring] > [Interfaces] > [DHCP] > [IPV6 DHCP Client Statistics]

この画面はDHCPv6クライアント統計情報を表示し、送受信されたメッセージ数の出力を 表示します。

• [Monitoring] > [Interfaces] > [DHCP] > [IPV6 DHCP Interface Statistics]

この画面は、すべてのインターフェイスのDHCPv6 情報を表示します。インターフェイス がDHCPv6 ステートレスサーバ構成用に設定されている場合(DHCPv6 ステートレスサー バの設定 を参照)、この画面はサーバによって使用されている DHCPv6 プールをリスト します。インターフェイスに DHCPv6 アドレス クライアントまたはプレフィックス委任 クライアントの設定がある場合、この画面は各クライアントの状態とサーバから受信した 値を表示します。この画面は、DHCPサーバまたはクライアントのメッセージの統計情報 も表示します。

#### • [Monitoring] > [Interfaces] > [DHCP] > [IPV6 DHCP HA Statistics]

この画面は、DUID 情報がフェールオーバーユニット間で同期された回数を含め、フェー ルオーバーユニット間のトランザクションの統計情報を表示します。

## スタティック ルート トラッキング

- [Monitoring] > [Interfaces] > [interface connection] > [Track Status]
   追跡対象オブジェクトに関する情報を表示します。
- [Monitoring] > [Interfaces] > [interface connection] > [Monitoring Statistics] SLA モニタリング プロセスの統計情報を表示します。

### PPPoE

• [Monitoring] > [Interfaces] > [PPPoE Client] > [PPPoE Client Lease Information] 現在の PPPoE 接続に関する情報を表示します。

## ダイナミック ACL

#### [Monitoring] > [Interfaces] > [Dynamic ACLs]

ダイナミックACLのテーブルを表示します。ダイナミックACLは、ASAによって自動的に作成、アクティブ化、および削除される点を除いて、ユーザ設定のACLと機能上同じです。これらのACLはコンフィギュレーションには表示されず、このテーブルだけに表示されます。 ダイナミックACLは、ACLヘッダーの"(dynamic)"キーワードで区別されます。

# ルーテッドモードおよびトランスペアレントモードのイ ンターフェイスの例

## 2つのブリッジグループを含むトランスペアレント モードの例

トランスペアレントモードの次の例では、3つのインターフェイスそれぞれの2つのブリッジ グループと管理専用インターフェイスを示します。

interface gigabitethernet 0/0

```
nameif inside1
  security-level 100
 bridge-group 1
 no shutdown
interface gigabitethernet 0/1
 nameif outside1
  security-level 0
 bridge-group 1
 no shutdown
interface gigabitethernet 0/2
 nameif dmz1
  security-level 50
 bridge-group 1
 no shutdown
interface bvi 1
 ip address 10.1.3.1 255.255.255.0 standby 10.1.3.2
interface gigabitethernet 1/0
 nameif inside2
  security-level 100
 bridge-group 2
 no shutdown
interface gigabitethernet 1/1
 nameif outside2
 security-level 0
 bridge-group 2
 no shutdown
interface gigabitethernet 1/2
 nameif dmz2
 security-level 50
 bridge-group 2
 no shutdown
interface bvi 2
  ip address 10.3.5.8 255.255.255.0 standby 10.3.5.9
interface management 0/0
 nameif mgmt
  security-level 100
  ip address 10.2.1.1 255.255.255.0 standby 10.2.1.2
  no shutdown
```

# ルーテッドモードおよびトランスペアレントモードのイ ンターフェイスの履歴

| 機能名                           | プラットフォーム リリース | 機能情報                                                                                                    |
|-------------------------------|---------------|----------------------------------------------------------------------------------------------------|
| IPv6 ネイバー探索                   | 7.0(1)        | この機能が導入されました。                                                                                                    |
|                               |               | 次の画面が導入されました。                                                                                                    |
|                               |               | [Monitoring] > [Interfaces] > [IPv6<br>Neighbor Discovery Cache.Configuration]<br>> [Device Management] > [Advanced] ><br>[IPv6 Neighbor Discovery<br>Cache.Configuration] > [Device Setup] ><br>[Interface Settings] > [Interfaces] ><br>[IPv6]_               |
| トランスペアレント モードの IPv6 の<br>サポート | 8.2(1)        | トランスペアレントファイアウォール<br>モードのIPv6サポートが導入されまし<br>た。                                                                                                    |
| トランスペアレントモードのブリッジ<br>グループ     | 8.4(1)        | セキュリティコンテキストのオーバー<br>ヘッドを避けたい場合、またはセキュ<br>リティコンテキストを最大限に使用し<br>たい場合、インターフェイスをブリッ<br>ジグループにグループ化し、各ネット<br>ワークに1つずつ複数のブリッジグ<br>ループを設定できます。ブリッジグ<br>ループのトラフィックは他のブリッジ<br>グループから隔離されます。シングル<br>モードまたはコンテキストごとに、そ<br>れぞれ4つのインターフェイスからな<br>る最大8個のブリッジグループを設定<br>できます。 |
|                               |               | 次の画面が変更または導入されまし<br>た。                                                                                                    |
|                               |               | [Configuration] > [Device Setup] ><br>[Interface Settings] > [Interfaces]                                                                                                    |
|                               |               | [Configuration] > [Device Setup] ><br>[Interface Settings] > [Interfaces] ><br>[Add/Edit Bridge Group Interface]                                                                                                    |
|                               |               | [Configuration] > [Device Setup] ><br>[Interface Settings] > [Interfaces] ><br>[Add/Edit Interface]                                                                                                    |

| 機能名                                                   | プラットフォーム リリース | 機能情報                                                                                                    |
|-------------------------------------------------------|---------------|----------------------------------------------------------------------------------------------------|
| IPv6 DHCP リレーのアドレス設定フラ<br>グ                           | 9.0(1)        | 次の画面が変更されました。<br>[Configuration] > [Device Setup] ><br>[Interfaces] > [IPv6]。                                                                                                    |
| トランスペアレントモードのブリッジ<br>グループの最大数が 250 に増加                | 9.3(1)        | <pre>ブリッジグループの最大数が8個から 250個に増えました。シングルモード では最大250個、マルチモードではコ ンテキストあたり最大8個のブリッジ グループを設定でき、各ブリッジグ ループには最大4個のインターフェイ スを追加できます。 次の画面が変更されました。 [Configuration] &gt; [Device Setup] &gt; [Interface Settings] &gt; [Interfaces] [Configuration] &gt; [Device Setup] &gt; [Interface Settings] &gt; [Interfaces] &gt; [Add/Edit Bridge Group Interface] [Configuration] &gt; [Device Setup] &gt; [Interface Settings] &gt; [Interface] ]</pre> |
| トランスペアレントモードで、ブリッ<br>ジグループごとのインターフェイス数<br>が最大で 64 に増加 | 9.6(2)        | ブリッジ グループあたりのインター<br>フェイスの最大数が 4 から 64 に拡張<br>されました。<br>変更された画面はありません。                                                                                                    |

| 機能名       | プラットフォーム リリース | 機能情報                                                                                                    |
|-----------|---------------|----------------------------------------------------------------------------------------------------|
| IPv6 DHCP | 9.6(2)        | ASA で IPv6 アドレッシングの次の機<br>能がサポートされました。                                                                                                    |
|           |               | ・DHCPv6アドレスクライアント:<br>ASA は DHCPv6 サーバから IPv6<br>グローバルアドレスとオプション<br>のデフォルト ルートを取得しま<br>す。                                                                                                    |
|           |               | <ul> <li>DHCPv6 プレフィックス委任クラ<br/>イアント:ASAはDHCPv6サーバ<br/>から委任プレフィックスを取得し<br/>ます。ASAは、これらのプレ<br/>フィックスを使用して他のASA<br/>インターフェイスのアドレスを設<br/>定し、ステートレスアドレス自動<br/>設定(SLAAC)クライアントが同<br/>じネットワーク上でIPv6アドレス<br/>を自動設定できるようにします。</li> </ul> |
|           |               | ・委任プレフィックスの BGP ルー<br>タ アドバタイズメント                                                                                                    |
|           |               | <ul> <li>DHCPv6 ステートレス サーバ:<br/>SLAAC クライアントが ASA に情報要求(IR)パケットを送信すると、ASAはドメインインネームなどの他の情報を SLAAC クライアントに提供します。ASA は、IRパケットを受け取るだけで、クライアントにアドレスを割り当てません。</li> </ul>                                                              |
|           |               | 次の画面が追加または変更されました。                                                                                                    |
|           |               | [Configuration] > [Device Setup] ><br>[Interface Settings] > [Interfaces] > [Add<br>Interface] > [IPv6]                                                                                                    |
|           |               | [Configuration] > [Device<br>Management] > [DHCP] > [DHCP Pool]                                                                                                    |
|           |               | [Configuration] > [Device Setup] ><br>[Routing] > [BGP] > [IPv6 Family] ><br>[Networks]                                                                                                    |
|           |               | [Monitoring] > [interfaces] > [DHCP]                                                                                                    |